#### Paga con tu tarjeta Nexa usando Google Pay

Google Pay y Billetera de Google son marcas registradas de Google LLC

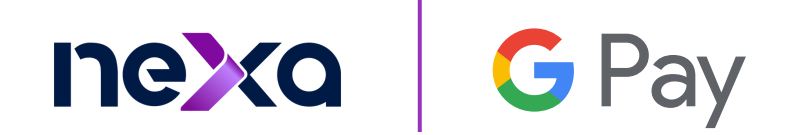

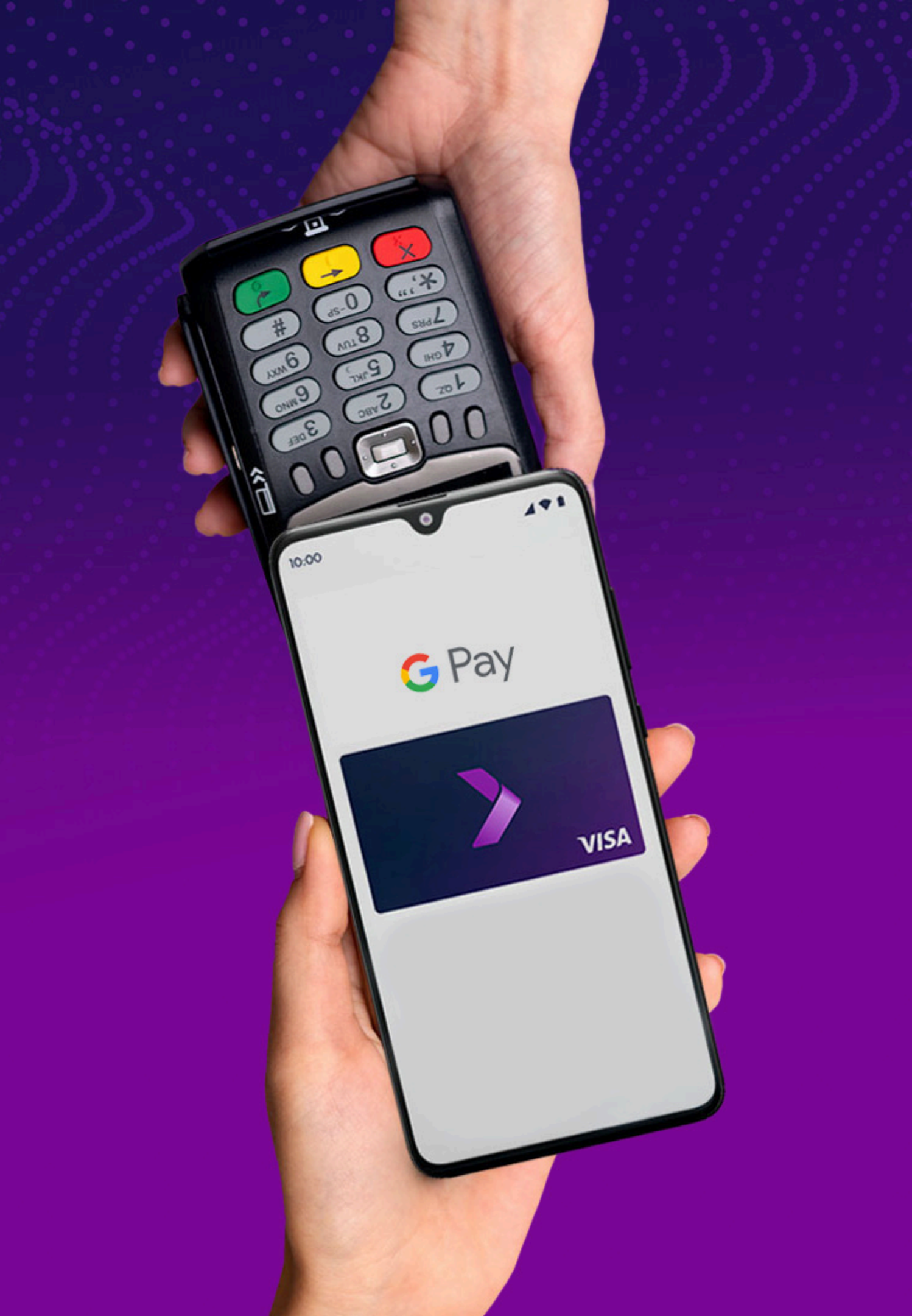

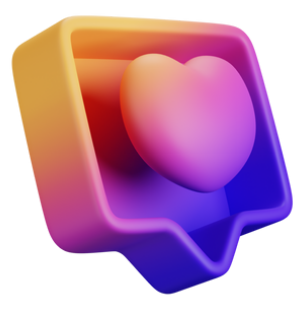

# Manual de descarga y configuración

01 Qué es la Billetera de Google 02 Cómo descargar Google Pay 03 Cómo utilizar tu tarjeta Nexa en Google Pay 04 Dónde Pagar

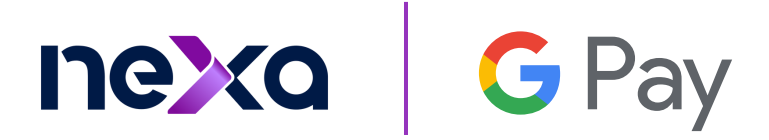

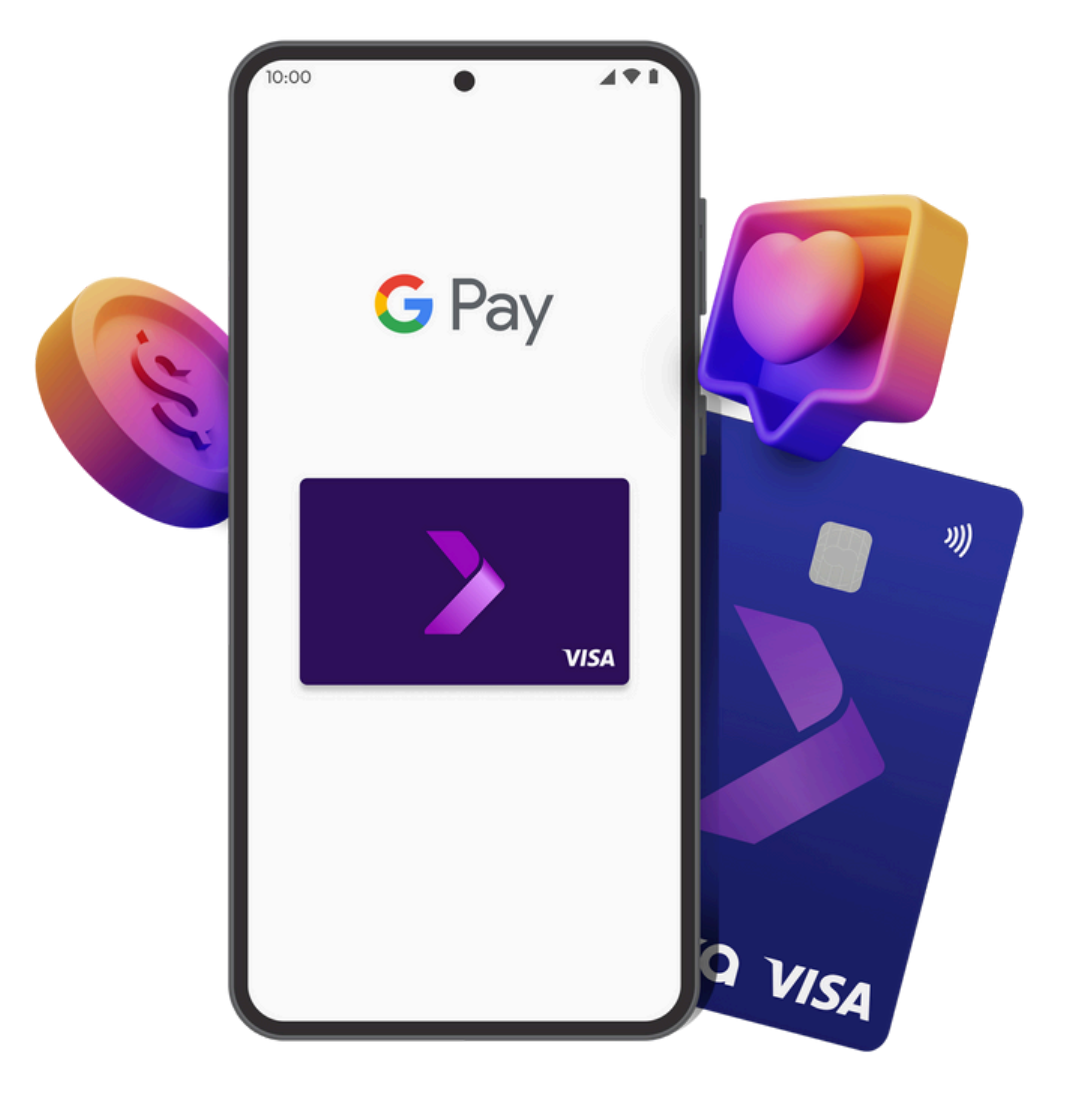

### No es una simple billetera,es la Billetera de Google

Google Pay es una forma de pagar más rápida y segura. Con la Billetera de Google, tienes el control de tus datos. La Billetera de Google te ofrece controles de seguridad y privacidad fáciles de usar para que tú y tu información estén seguros todos los días.

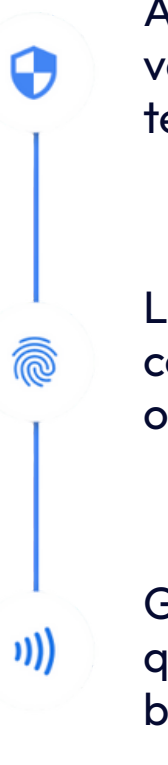

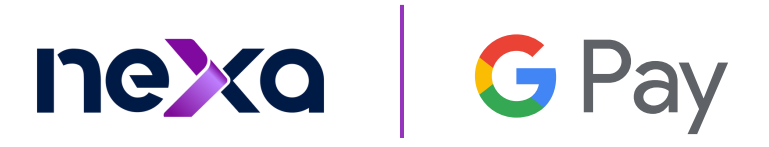

Android ofrece funciones como verificación en 2 pasos, Encuentra mi teléfono y borrado remoto de datos.

La opción de Tocar para pagar utiliza códigos de pago encriptados a fin de ocultar el número real de tu tarjeta.

Google te permite elegir la información que compartes entre productos para brindarte una experiencia personalizada.

01

#### ¿Cómo descargo la Billetera de Google?

| 12:25 ×                                                                |                        | 1                    | <b>0 4</b> 1 🕞 8                                                                                                    | 90%               |
|------------------------------------------------------------------------|------------------------|----------------------|----------------------------------------------------------------------------------------------------|-------------------|
| ÷                                                                      |                        |                      |                                                                                                    | :                 |
|                                                                        |                        | era de<br>Lc         | Goog                                                                                                    | le                |
| <b>4.6★</b><br>1 M opiniones ©                                         | 8                      | <b>★</b><br>8.5 MB   | Apto p                                                                                                    | E<br>ara todo pút |
|                                                                        | In                     | stalar               |                                                                                                    |                   |
| Accede répidamente<br>a tus imprescindible                             | Toca para<br>comprar m | pagar y<br>ás rápido | Toma el control d<br>tu información                                                                                                    | e Emban<br>fác    |
|                                                                        |                        | Pay                  | Contraction of the second second seco |                   |
| Acerca de                                                              | esta app               | ,                    |                                                                                                    | $\rightarrow$     |
| Acceso rápido y seguro a tus elementos esenciales<br>para el día a día |                        |                      |                                                                                                    |                   |
| Finanzas                                                               | Billete                | eras digita          | les                                                                                                    |                   |
| Seguridad de los datos $ ightarrow$                                    |                        |                      |                                                                                                    |                   |
| R                                                                      | 88                     | Q                    |                                                                                                    | <b>F</b>          |
| Juegos                                                                 | Apps                   | Busc                 | ar                                                                                                    | Libros            |
|                                                                        |                        |                      |                                                                                                    |                   |

instala la aplicación.

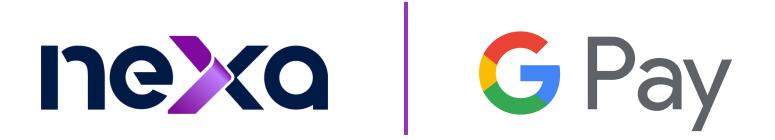

Ingresa a Play Store y en la barra de búsqueda ingresa "Billetera de Google" e

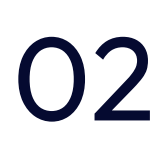

#### ¿Cómo utilizar tu tarjeta Nexa en Google Pay?

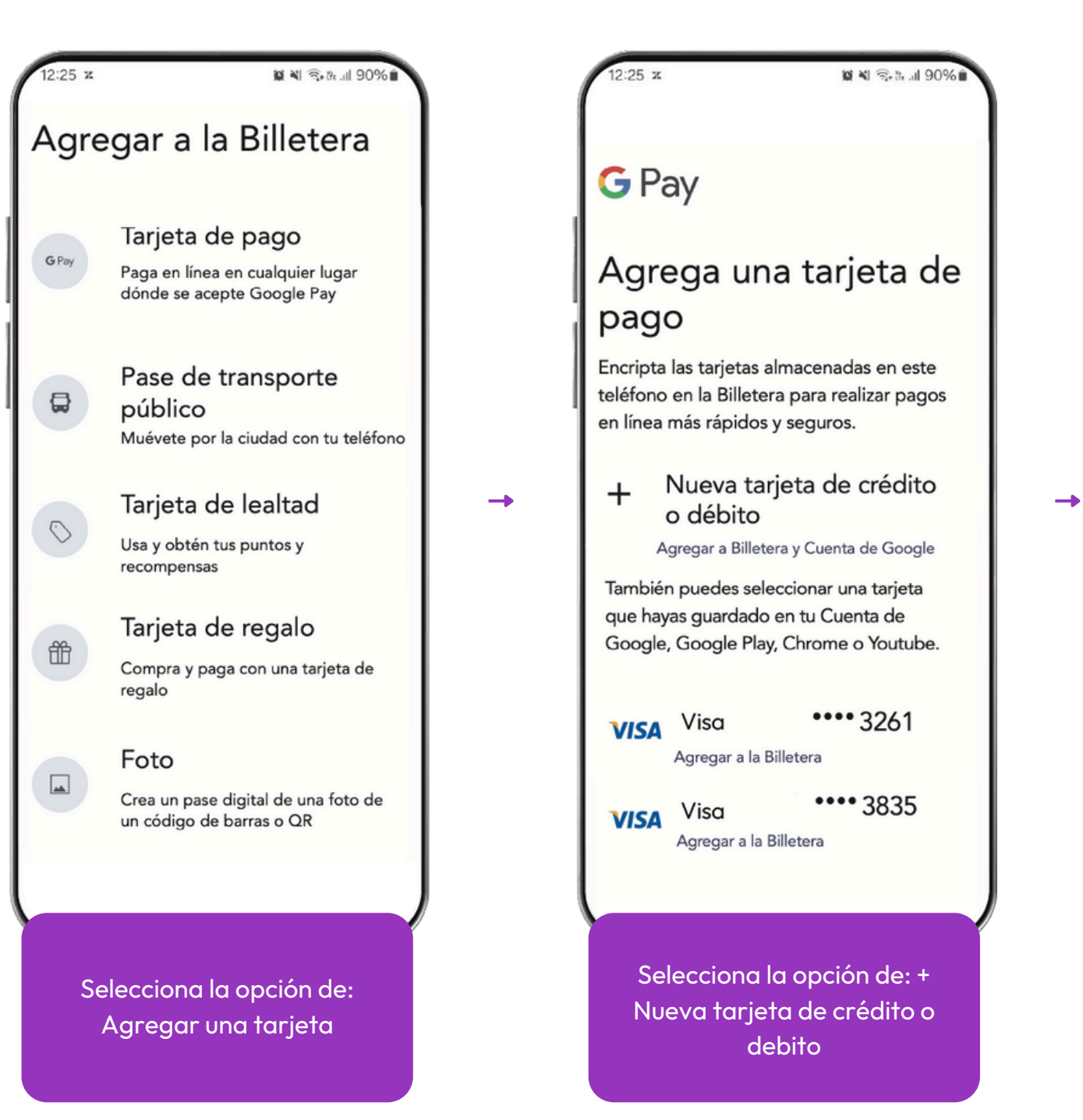

| 1 | 12:25 x              | 0                                                 |
|---|----------------------|---------------------------------------------------|
|   | <                    | Debito virtuo                                     |
|   |                      | J 00:45                                           |
|   | 223<br>Válida<br>Mar | 52 1264 1295 854<br>o hasta: 05/23<br>ria Alvarez |
| 1 | Ô                    | Bloquear Tarjeta                                  |
|   | ø                    | Esconder datos de to                              |
|   | O                    | Copiar número de ta                               |
|   | Ö                    | Suscripciones                                     |
|   | )))                  | Activar Nexa Pay                                  |
|   |                      | Cancelar tarjeta                                  |
|   |                      |                                                   |

Ingresa a la App Nexa para copiar el número de tarjeta y CVV

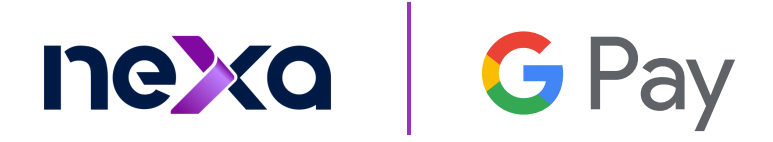

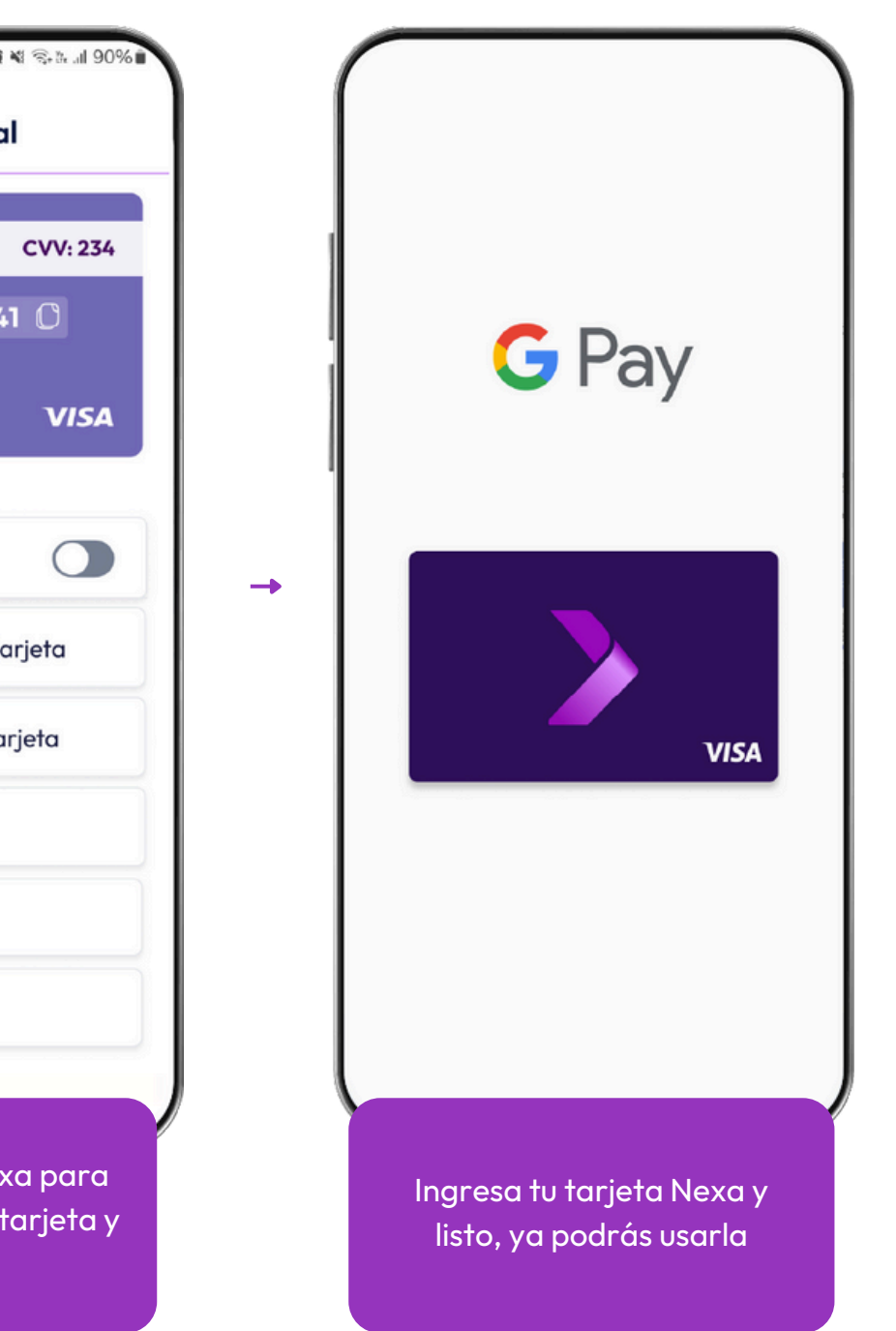

03

#### ¿Cómo utilizar tu tarjeta Nexa en Google Pay?

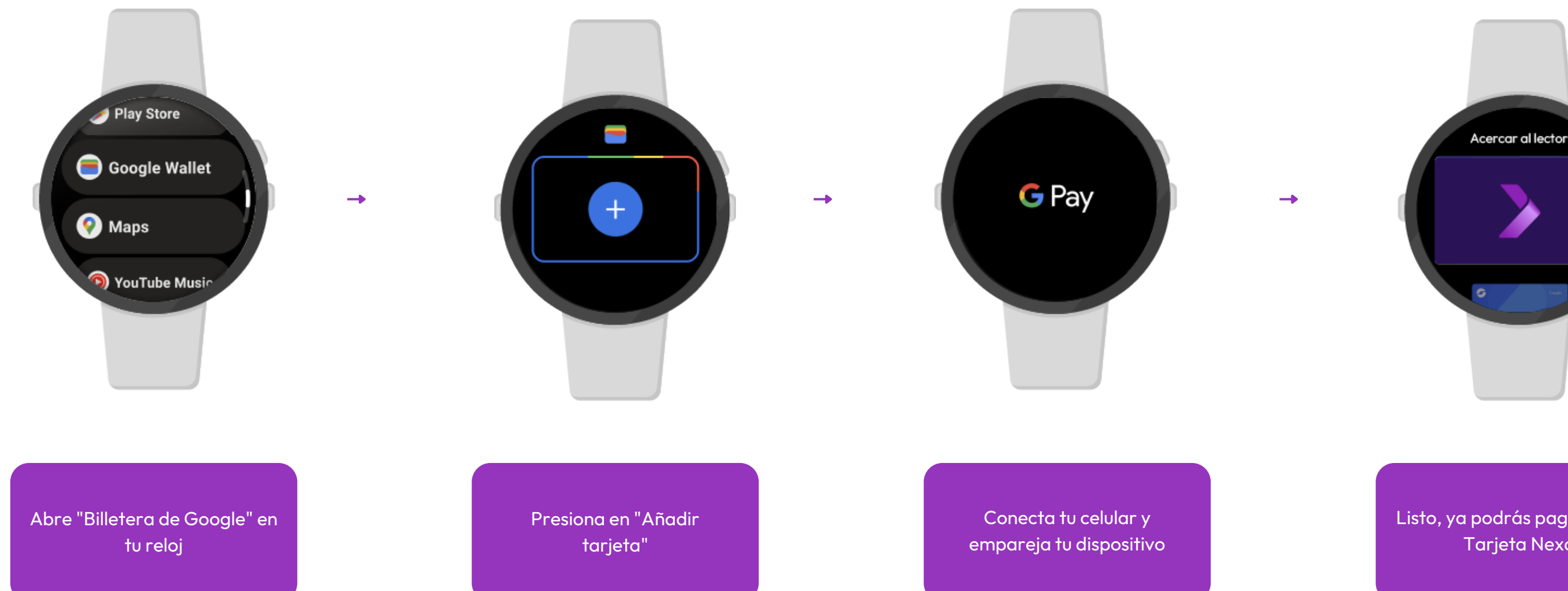

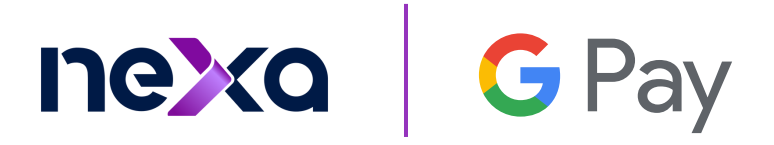

Listo, ya podrás pagar con tu Tarjeta Nexa

03

### ¿Dónde puedes usar la Billetera de Google?

Para realizar pagos sin contacto, debes activar la comunicación de campo cercano (NFC). Puedes activarla en la app de Configuración del teléfono.

## ¿Cómo configurar el pago sin contacto?

- 1. Abre la app de la Billetera de Google .
- 2. En la esquina superior derecha, presiona tu foto de perfil o cuenta Configuración de pagos.
- 3. Para realizar pagos sin contacto, asegúrate de cumplir con estos requisitos:
  - Activar la NFC en tu teléfono
  - Configurar Google Pay como la app de pagos predeterminada

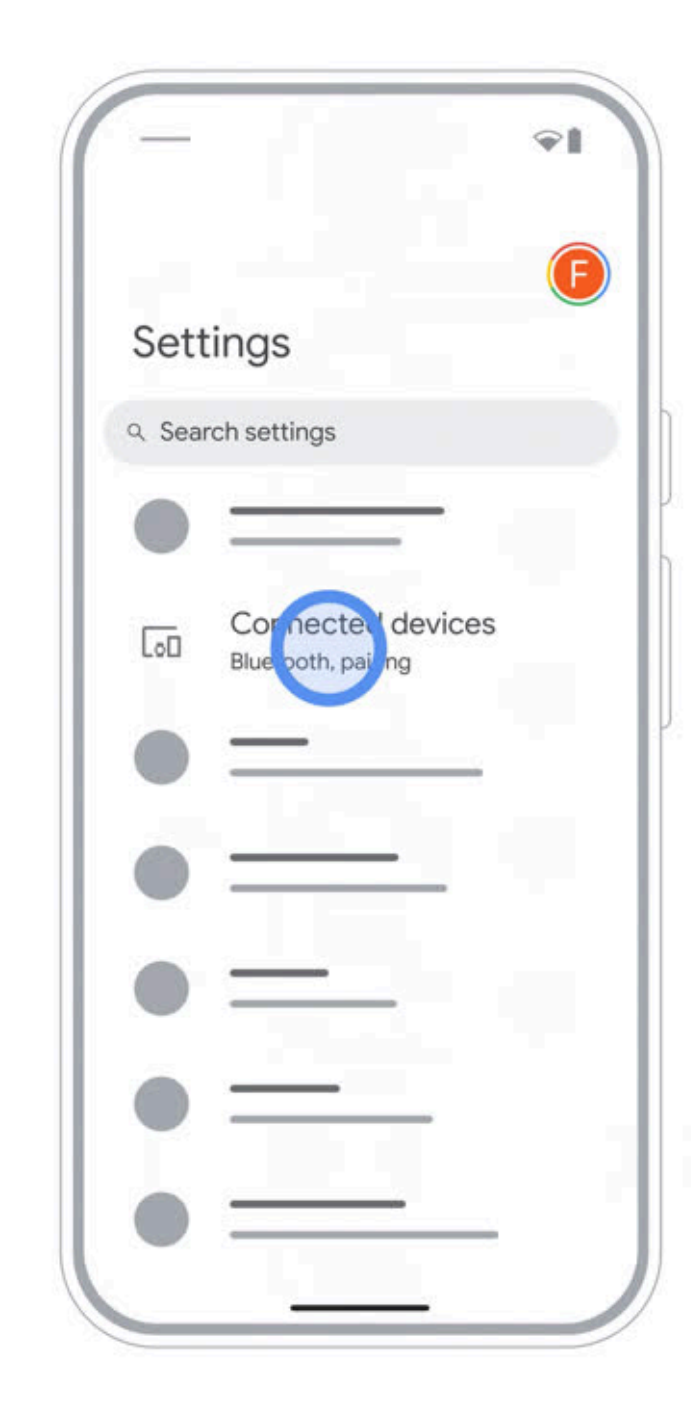

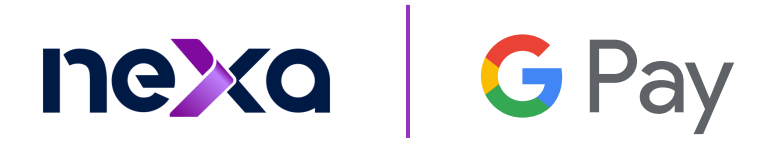

#### ¿Cómo pagar en una tienda?

- 1. Activa y desbloquea el teléfono
- 2. Acerca la parte posterior del teléfono al lector de pagos
- 3. Si el pago se realiza correctamente, aparecerá una marca de verificación azul en la pantalla

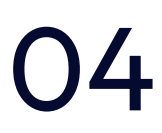

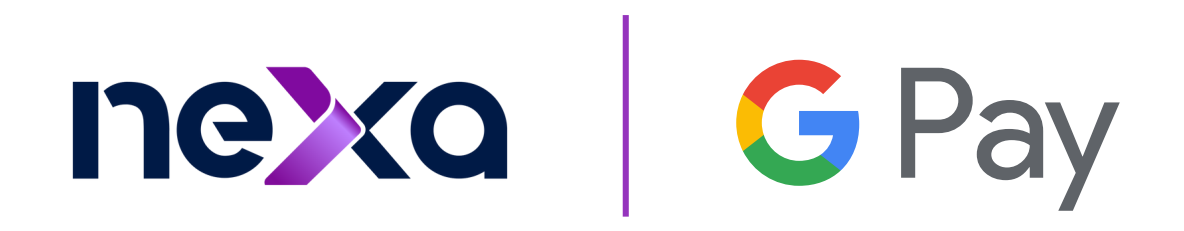

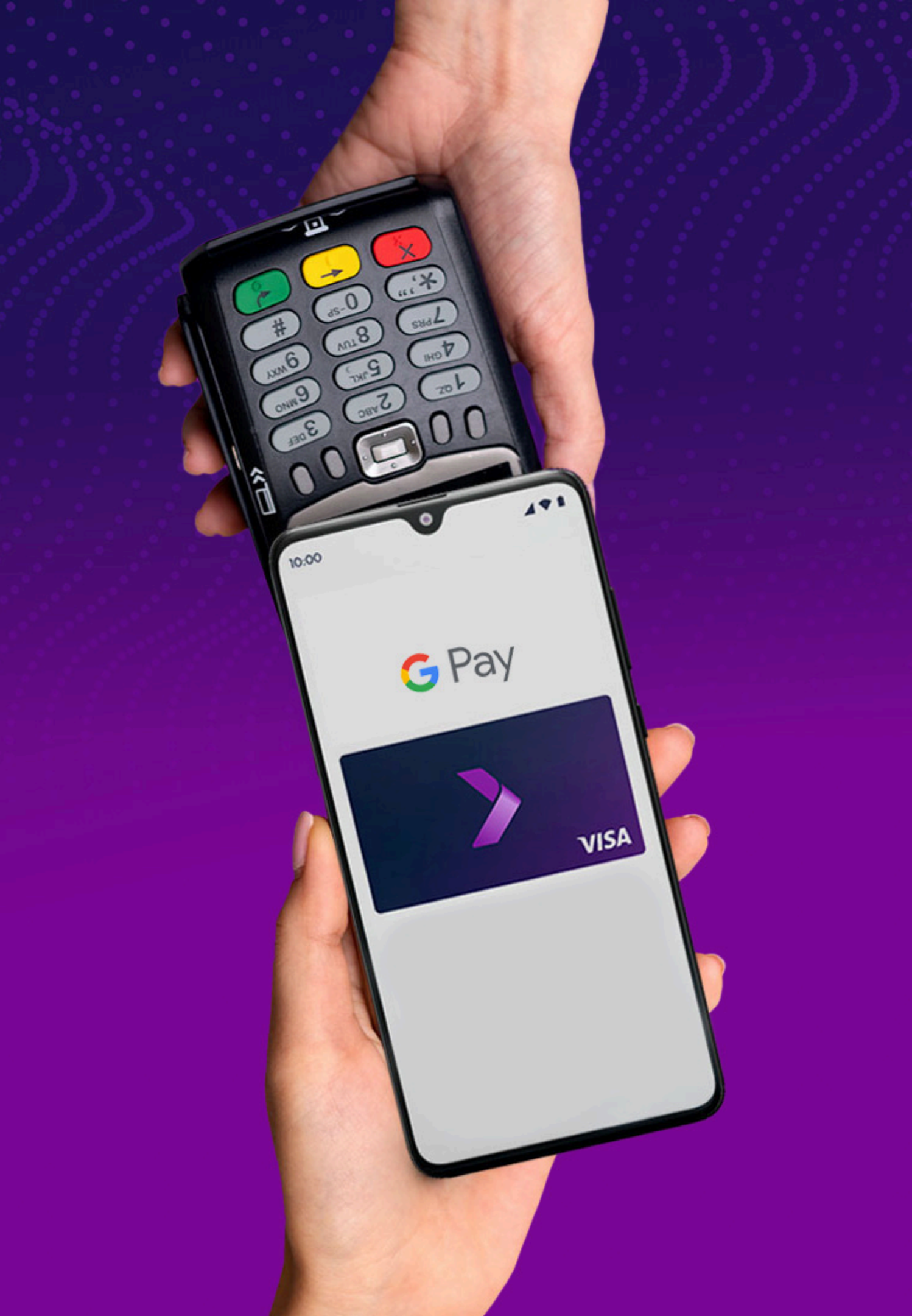